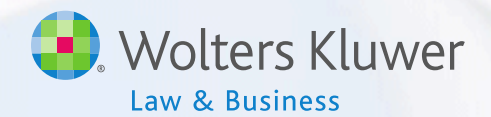

### ftwilliam.com Compliance Software User Group Meeting Meeting #52 July 17, 2018

### Today's Agenda

- Troubleshooting common problems
   – Data scrub
  - Allocation
  - -Allocation
  - Top heavy testing
- Form 5500 Data Transfer
- Wrap-up

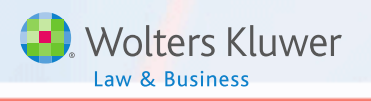

## New Member of the Compliance Support Team

#### Andy Schommer!

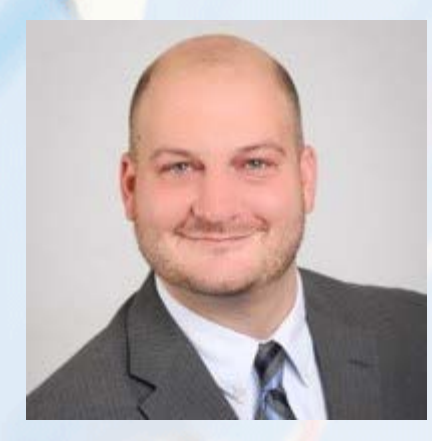

### Topic 1 TROUBLESHOOTING THE DATA SCRUB & ALLOCATION

#### Troubleshooting the Data Scrub

- Error messages on the scrub results screen continue to display, even though the underlying cause has been fixed
  - Errors on the scrub don't clear unless you do one of two things:
    - 1. Re-upload the census data, or
    - 2. Click the 'Clear all errors/overrides' message on the scrub results screen
  - Either way you will then need to re-run the scrub

 Review messages to resolve most issues before allocations & testing

### **Troubleshooting the Allocation**

- Possible causes for contributions not being calculated
  - No compensation \*
  - No one is eligible \*
  - Problem with New Comparability groups \*
  - Deduction limit is exceeded
  - Amount is insufficient to meet top-heavy minimums
  - Formula is non-compliant or entered incorrectly
- Note that the asterisks (\*) indicate that this is likely a census issue

#### **Troubleshooting the Allocation**

- Top heavy minimums not being calculated make sure that:
  - Plan is coded Yes 'Top-heavy as of determination date'
  - Option: 'Design of plan automatically meets topheavy requirement' is coded No
  - There are key employees identified for the current year and they have made contributions
  - The 'Profit Sharing' source is active
  - All compensation fields are populated on the census

### **Troubleshooting the TH Test**

- Test shows zero balances
  - Transaction batches not added, or added but not posted
  - Incorrect selection made for 'Transactions to use when calculating participant balances:' on the Set Top Heavy Test Parameters screen
    - For the most accurate TH test, select 'All transactions other than ending balance' unless you have added only an ending balance transaction batch

#### **Troubleshooting the TH Test**

- Forfeiture/beneficiary/QDRO account is included in the test
  - Accounts are added as a 'dummy' participant
  - Give the dummy participant a termination date prior to the first plan year in the system, and a date of birth making them ineligible

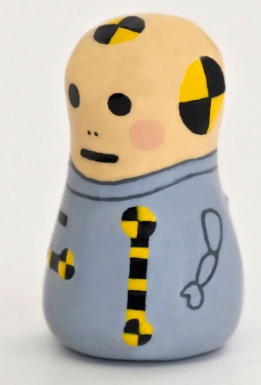

#### **Troubleshooting the TH Test**

Distributions are not being added back

- Historical in-service distribution amounts can be entered in the standard first year supplemental grid; this only works the first year the plan is in ftw
  - Year one is the current plan year, Year 2 is the prior year etc.
- If there are transactions added in year one they will override the data in the supplemental grid
- Distributions taken in later years will pull from the transaction menu – they should be added using transaction type 'In-service'
  - Run a Transaction report

# Topic 2 FORM 5500 DATA TRANSFER

### **5500 PARTICIPANT COUNTS**

- Populate the participant counts from the 5500 – there's an option to populate the participant counts from Compliance on the Edit screen of the 5500
- Remember to always run the data scrub and a financial or vesting export report before running counts
  - These ensure that census data and vesting are accurate

## 8955-SSA EXPORT

Reports separated participants with deferred vested benefits

- To access go to Compliance Menu/ Miscellaneous Tasks
  - Select current or prior year e.g. do you want to include individuals who terminated in 2017, or wait until next year to report them
  - Make sure the data scrub and a financial or vesting export report have been run
  - Bear in mind that the software can't distinguish between a real account and e.g. a forfeiture account, so that may be included

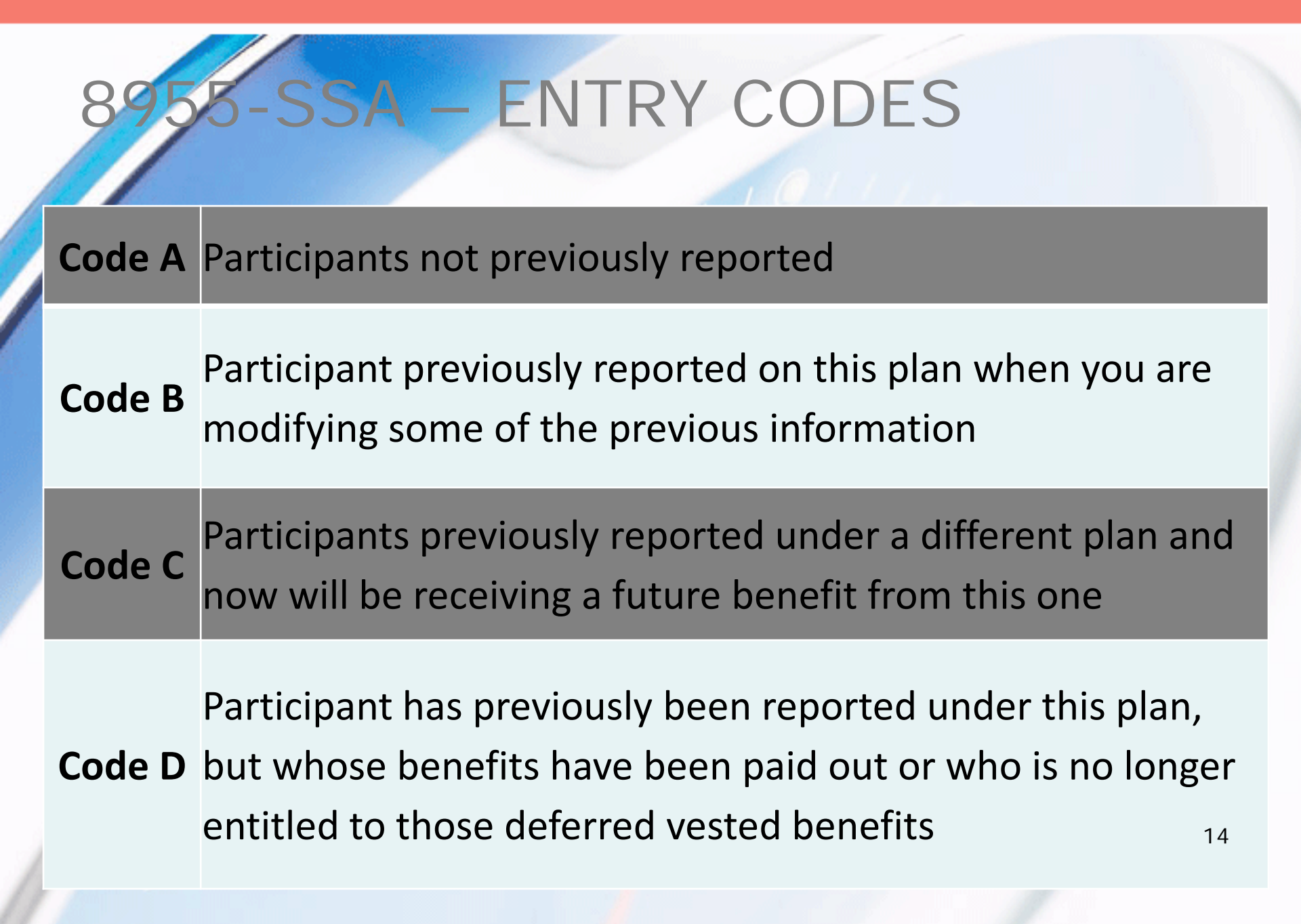

### 8955-SSA – Data Requirements

- To determine who should be on the SSA, the system uses the following data:
  - Participant's termination date
  - Participant's vested account balance
  - Participant forfeitures/distributions from the Transaction Menu
- System will use termination dates on the census – prior plan year does not need to be in ftwiliam.com

## 8955-SSA EXPORT

To access go to Compliance Menu/ Miscellaneous Tasks

- Select year end same as 5500
- Select termination year
  - Option to report participants terminating in current or prior year
  - DOL allows filers to delay reporting participants until the year after they terminated
- Click the button to calculate this plan or all plans (designated Admins only)

| 955-SSA                                                                                             |                                                                                       |                       | Census                                  |
|----------------------------------------------------------------------------------------------------|---------------------------------------------------------------------------------------|-----------------------|-----------------------------------------|
|                                                                                                    |                                                                                       |                       | Tasks                                   |
| xport Me                                                                                            |                                                                                       |                       | Transactions                            |
| Aport mic                                                                                           |                                                                                       | 5500 Data Report      | Miscellaneous                           |
|                                                                                                    |                                                                                       | 1099-R Export         | <ul> <li>Tools/Settings</li> </ul>      |
|                                                                                                    |                                                                                       | 8955-SSA Export       | <ul> <li>Plan Specifications</li> </ul> |
|                                                                                                    |                                                                                       | RMD                   | Drint Daalya aa 🕎                       |
|                                                                                                    |                                                                                       | Miscellaneous Reports |                                         |
|                                                                                                    | 4                                                                                     |                       | Run: 💽 Reports: [                       |
|                                                                                                    | 4                                                                                     |                       |                                         |
|                                                                                                    |                                                                                       |                       |                                         |
| 955-SSA Export Menu                                                                                 |                                                                                       | W X                   |                                         |
| 955-SSA Export Menu                                                                                 |                                                                                       | w x                   |                                         |
| 9955-SSA Export Menu<br>Select Month/Year End:                                                      | 12 ▼ / 2017 ▼                                                                         | ×                     |                                         |
| 9955-SSA Export Menu<br>Select Month/Year End:<br>Select Termination Year:                          | 12 ▼ / 2017 ▼<br>Current Year ▼                                                       |                       |                                         |
| Select Month/Year End:<br>Select Termination Year:<br>Calculate:                                    | 12 ▼ / 2017 ▼<br>Current Year ▼<br>This Plan ▼                                        |                       |                                         |
| Select Month/Year End:<br>Select Termination Year:<br>Calculate:<br>View/Edit:                      | 12 ▼ / 2017 ▼<br>Current Year ▼<br>This Plan ▼<br>Web - This Plan                     |                       |                                         |
| Select Month/Year End:<br>Select Termination Year:<br>Calculate:<br>View/Edit:<br>Transfer Records: | 12 ▼ / 2017 ▼<br>Current Year ▼<br>This Plan ▼<br>Web - This Plan<br>Push - This Plan |                       |                                         |

### FORM 8955-SSA – SSA REPORT

Click the This Plan button – you'll get a report like the one below

- Review the report for accuracy; if it's correct you can send the records to the 5500 module
- If not, click the View/Edit button on the 8955-SSA Export Menu

| 8955-SSA Report                                     |                 |             |                          |             |            |             |                   |                   | X      |
|-----------------------------------------------------|-----------------|-------------|--------------------------|-------------|------------|-------------|-------------------|-------------------|--------|
|                                                     |                 |             |                          |             |            |             |                   |                   |        |
| Edit List Year End: 2017/12                         |                 |             |                          |             |            |             |                   |                   |        |
| Form                                                | Form Year: 2017 |             |                          |             |            |             |                   |                   |        |
| Dartici                                             | nante Cou       | l' ac bob   | None' will not be transf | fored       |            |             |                   |                   |        |
| Participants Coded as "None" will not be transfered |                 |             |                          |             |            |             |                   |                   |        |
| Code                                                | Ann<br>Type     | Ann<br>Freq | Participant Name         | SSN         | Term Date  | Term Reason | Ending<br>Balance | Vested<br>Balance | Status |
| ABC 401(k) Plan                                     |                 |             |                          |             |            |             |                   |                   |        |
| А                                                   | Α               | А           | Blue, Amy                | 111-11-1119 | 09/03/2017 | Retirement  | 3000.00           | 3000.00           | ОК     |
| Α                                                   | Α               | А           | Green, Aaron             | 111-11-1111 | 08/04/2017 | Disability  | 71480.69          | 71480.69          | ОК     |
| Α                                                   | А               | А           | Green, John              | 111-11-1117 | 04/02/2017 | Termination | 147236.79         | 147236.79         | ОК     |
| А                                                   | А               | А           | Grey, Joseph             | 111-11-1118 | 06/22/2017 | Termination | 15421.23          | 15421.23          | ОК     |
| A                                                   | A               | A           | Grey, Joseph             | 111-11-1118 | 06/22/2017 | Termination | 15421.23          | 15421.23          | OK     |

18

Close

# EDITING THE DATA

| Edit Li | ist Year    | End: 20     | 17/12                    |             |            |             |                   |                   |       |
|---------|-------------|-------------|--------------------------|-------------|------------|-------------|-------------------|-------------------|-------|
| Form    | Year:       | 20          | 17                       |             |            |             |                   |                   |       |
|         |             |             |                          |             |            |             |                   |                   |       |
| artici  | pants Co    | ded as 'N   | None' will not be transf | fered       |            |             |                   |                   |       |
| Code    | Ann<br>Type | Ann<br>Freq | Participant Name         | SSN         | Term Date  | Term Reason | Ending<br>Balance | Vested<br>Balance | Statu |
| ABC 4   | 01(k) Pla   | an          |                          |             |            |             |                   |                   |       |
| A       | А           | А           | Blue, Amy                | 111-11-1119 | 09/03/2017 | Retirement  | 3000.00           | 3000.00           | OK    |
| A       | А           | А           | Green, Aaron             | 111-11-1111 | 08/04/2017 | Disability  | 71480.69          | 71480.69          | OK    |
| A       | А           | А           | Green, John              | 111-11-1117 | 04/02/2017 | Termination | 147236.79         | 147236.79         | OK    |
|         | Δ           | Δ           | Grev Joseph              | 111-11-1118 | 06/22/2017 | Termination | 15421.23          | 15421.23          | ОК    |

- Click the participant's name to edit the record
- You can change any of the fields shown click the 'Update' button
- Note that if you recalculate the changes will not be saved

#### FORM 8955-SSA –TRANSFER RECORDS

| 8955-SSA Export Menu     |                    | <b>()</b> × |
|--------------------------|--------------------|-------------|
|                          |                    |             |
| Select Month/Year End:   | 12 🔻 / 2017 🔻      |             |
| Select Termination Year: | Current Year 🔻     |             |
| Calculate:               | This Plan 💌        |             |
| View/Edit:               | Web - This Plan 💌  |             |
| Transfer Records:        | Push - This Plan 💌 |             |
|                          |                    |             |
|                          |                    | Close       |

 Push – transfers data directly to the ftw 8955-SSA

Will replace what's already in the form

 CSV - prints the results to a CSV file to upload to the 8955-SSA

## FORM 8955-SSA - ALL PLANS OPTION

- Warning use the all plans option with extreme caution!
- If you have completed 8955-SSA's already, using the all plans option will overwrite all SSA's previously completed

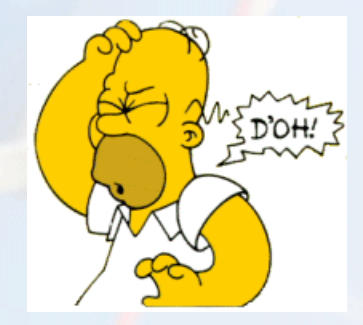

### Topic 3 NOTE ON VENDOR UPLOADS & WRAP-UP

#### Vendor Upload - Principal

- If you are having issues uploading a csv file downloaded from the Principal site
  - The order of the fields may need to be adjusted
- Here is the contact information
  - TPA Edge Team
  - 1-800-958-5124, option 1
- See the ftw Help Center for a sample Principal file

#### Wrap-up

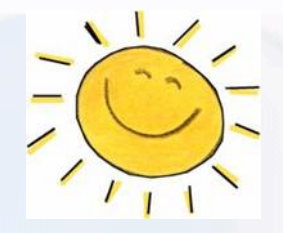

- No meeting in August but we have two one-day user conferences coming up:
  - August 2 in Costa Mesa, CA
  - September 6 in Washington D.C.
- The next meeting will be Tuesday, September 18 – do you have ideas for agenda items? If so, please send them to support@ftwilliam.com
- Thank you for attending and enjoy the rest of the summer